# CLIを使用したスイッチでのプライベート VLANメンバーシップの設定

概要

仮想ローカルエリアネットワーク(VLAN)を使用すると、ローカルエリアネットワーク (LAN)を論理的に異なるブロードキャストドメインにセグメント化できます。機密データが ネットワーク上でブロードキャストされるシナリオでは、特定のVLANにブロードキャスト を指定することでセキュリティを強化するためにVLANを作成できます。VLANに属するユ ーザだけが、そのVLANのデータにアクセスして操作できます。また、VLANを使用して、 ブロードキャストやマルチキャストを不要な宛先に送信する必要性を減らし、パフォーマン スを向上させることもできます。

**注**:Webベースのユーティリティを使用してスイッチのVLAN設定を構成する方法について は、ここをクリックし<u>てください</u>。CLIベースの手順については、ここをクリ<u>ックします</u>。

プライベートVLANドメインは、1つまたは複数のVLANペアで構成されます。プライマリ VLANがドメインを構成します。各VLANペアはサブドメインを構成しますペアのVLANは、 プライマリVLANとセカンダリVLANと呼ばれます。プライベートVLAN内のすべての VLANペアには、同じプライマリVLANがあります。セカンダリVLAN IDは、サブドメイン を別のサブドメインと区別します。

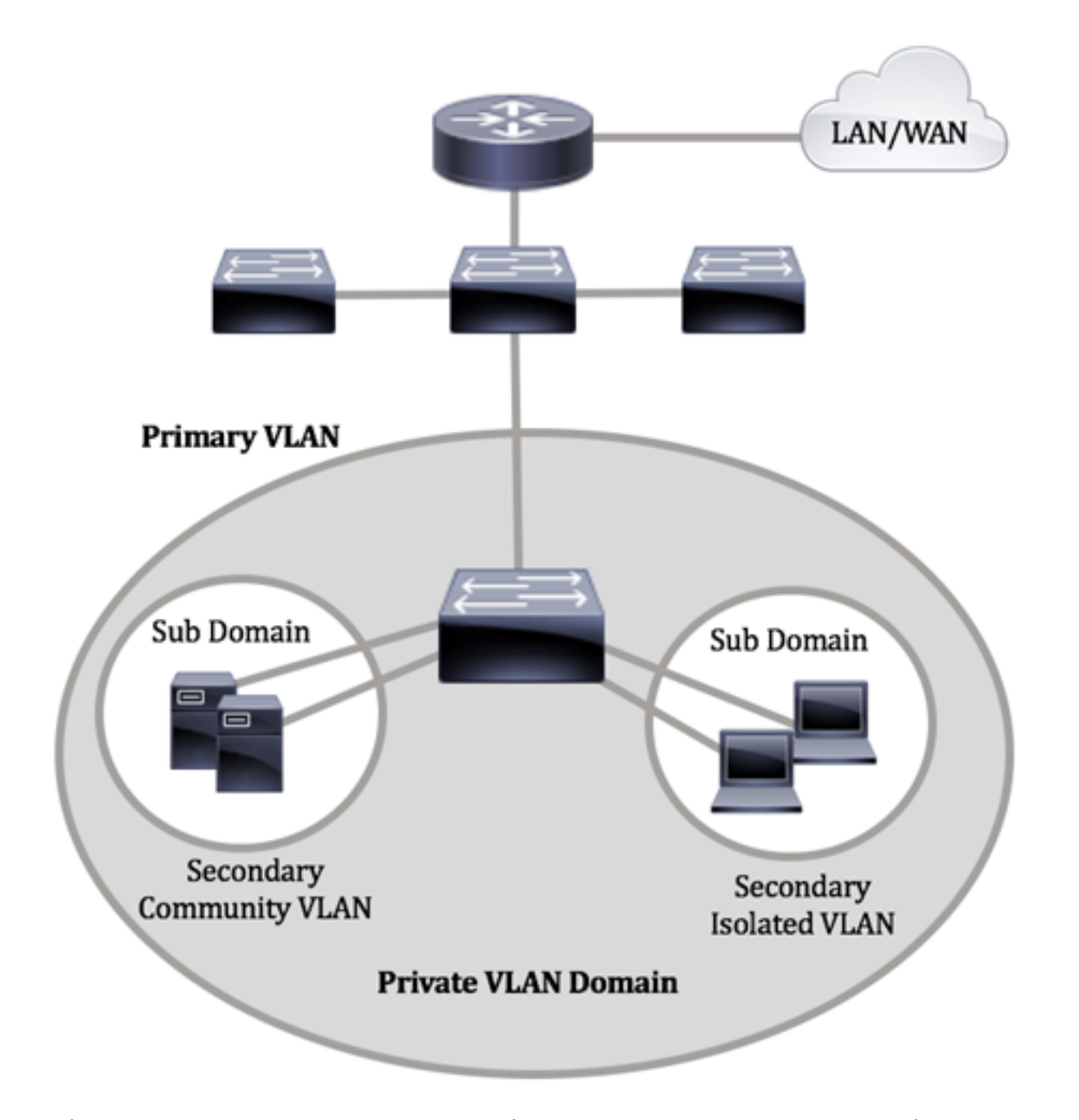

プライベートVLANドメインには1つのプライマリVLANしかありません。プライベート VLANドメインの各ポートは、プライマリVLANのメンバです。プライマリVLANは、プライ ベートVLANドメイン全体です。

セカンダリVLANは、同じプライベートVLANドメイン内のポート間を隔離します。次の2つ のタイプは、プライマリVLAN内のセカンダリVLANです。

•隔離VLAN:隔離VLAN内のポートは、レイヤ2レベルで相互に直接通信できません。

 コミュニティVLAN:コミュニティVLAN内のポートは相互に通信できますが、他のコ ミュニティVLAN内のポートやレイヤ2レベルの隔離VLAN内のポートとは通信できません。

プライベートVLANドメイン内には、3つのポート指定があります。各ポート指定には、同 じプライベートVLANドメイン内の他の接続されたエンドポイントと通信する1つのエンド ポイントの機能を規定する、独自のルールセットがあります。次に、3つのポート名称を示 します。

• 混合ポート:混合ポートは、同じプライベートVLANのすべてのポートと通信できます

。これらのポートは、サーバとルータを接続します。

- コミュニティ(ホスト):コミュニティポートは、同じレイヤ2ドメインのメンバであるポートのグループを定義できます。これらは、他のコミュニティおよび隔離ポートからレイヤ2で隔離されます。これらのポートはホストポートを接続します。
- 隔離ポート(ホスト):隔離ポートは、同じプライベートVLAN内の他の隔離ポートお よびコミュニティポートから完全にレイヤ2で隔離されています。これらのポートはホ ストポートを接続します。

ホストトラフィックは隔離VLANおよびコミュニティVLANに送信され、サーバおよびルー タのトラフィックはプライマリVLANに送信されます。

### 目的

プライベートVLANは、ポート間のレイヤ2分離を提供します。つまり、ブリッジトラフィ ックのレベルでは、IPルーティングとは異なり、同じブロードキャストドメインを共有する ポートは相互に通信できません。プライベートVLANのポートは、レイヤ2ネットワーク内 の任意の場所に配置できます。つまり、同じスイッチ上に配置する必要はありません。プラ イベートVLANは、タグなしトラフィックまたはプライオリティタグ付きトラフィックを受 信し、タグなしトラフィックを送信するように設計されています。

この記事では、スイッチでプライベートVLANを設定する方法について説明します。

**注**:スイッチのWebベースのユーティリティを使用してプライベートVLANを設定するには、ここをクリ<u>ックします</u>。

## 該当するデバイス

- •Sx300シリーズ
- Sx350シリーズ
- •SG350Xシリーズ
- Sx500シリーズ
- Sx550Xシリーズ

### [Software Version]

- 1.4.7.06 Sx300、Sx500
- 2.2.8.04 Sx350、SG350X、Sx550X

### CLIを使用したスイッチでのプライベートVLAN設定

#### プライベートプライマリVLANの作成

ステップ1:スイッチコンソールにログインします。デフォルトのユーザ名とパスワードは cisco/ciscoです。新しいユーザ名またはパスワードを設定している場合は、クレデンシャル を入力します。

User Name:cisco Password:\*\*\*\*\*\*\*\*\* **注**:コマンドは、スイッチの正確なモデルによって異なる場合があります。この例では、 SG350XスイッチにTelnetでアクセスします。

ステップ2:スイッチの特権EXECモードから、次のように入力してグローバルコンフィギ ュレーションモードに入ります。

SG350X#configure

ステップ3:グローバルコンフィギュレーションモードで、次のように入力してインターフ ェイスコンフィギュレーションコンテキストを入力します。

SG350X(config)#interface [vlan-id]

• vlan-id:設定するVLAN IDを指定します。

[SG350X#configure [SG350X(config)#interface vlan 2 SG350X(config-it)#

注:この例では、VLAN 2が使用されています。

ステップ4:インターフェイス設定コンテキストで、次のように入力して、VLANインター フェイスをプライマリプライベートVLANとして設定します。

SG350X(config-if)#private-vlan primary

**注**:デフォルトでは、スイッチにプライベートVLANは設定されていません。

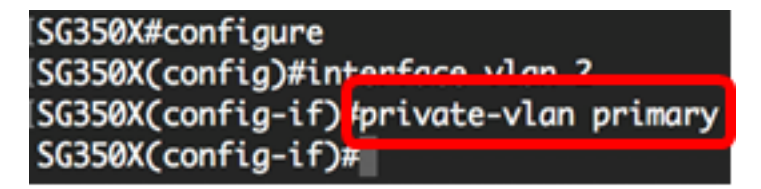

重要:プライベートVLANの設定には、次のガイドラインに注意してください。

- VLAN内にメンバーであるプライベートVLANポートがある場合、VLANタイプを変更することはできません。
- VLANタイプは、他のプライベートVLANに関連付けられている場合は変更できません。
- VLANタイプは、VLANが削除されてもVLANのプロパティとして保持されません。

ステップ5:(オプション)VLANを通常のVLAN設定に戻すには、次のように入力します。

SG350X(config-if)#no private-vlan

ステップ6:(オプション)スイッチの特権EXECモードに戻るには、次のように入力します。

SG350X(config-if)#end

SG350X#configure SG350X(config)#interface vlan 2 SG350X(config-if)#private-vlan primary SG350X(config-if)#end

ステップ7:(オプション)スイッチの特権EXECモードで、次のように入力して、設定した 設定をスタートアップコンフィギュレーションファイルに保存します。

SG350X#copy running-config startup-config

[SG350Xi copy running-config startup-config Overwrite file [startup-config].... (Y/N)[N] ?

ステップ8:(オプション)Overwrite file [startup-config]..プロンプトが表示されたら、キー ボードでY(はい)を押し、No(いいえ)を押します。

| SG350X#copy running-config startup-config                                                |
|------------------------------------------------------------------------------------------|
| Overwrite file [startup-config] (Y/N)[N] ?Y                                              |
| 16-May-2017 05:45:25 %COPY-I-FILECPY: Files Copy - source URL running-config destination |
| URL flash://system/configuration/startup-config                                          |
| 16-May-2017 05:45:28 %COPY-N-TRAP: The copy operation was completed successfully         |
|                                                                                          |

SG350X#

これで、CLIを使用してスイッチにプライマリVLANを正常に作成できました。

### セカンダリVLANの作成

ステップ1:スイッチの特権EXECモードで、次のように入力してグローバルコンフィギュレーションモードに入ります。

SG350X#configure

ステップ2:グローバルコンフィギュレーションモードで、次のように入力してインターフ ェイスコンフィギュレーションコンテキストを入力します。

SG350X(config)#interface [vlan-id]

SG350X#configure SG350X(config)#interface vlan 10 SG350X(config-if)#

注:この例では、VLAN 10が使用されています。

ステップ3:インターフェイス設定コンテキストで、次のように入力して、VLANインターフェイスをセカンダリプライベートVLANとして設定します。

SG350X(config-if)#private-vlan [community | isolated]

次のオプションがあります。

- community:VLANをコミュニティVLANとして指定します。
- isolated:VLANを隔離VLANとして指定します。

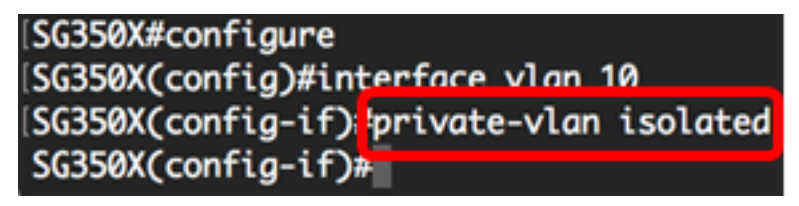

注:この例では、VLAN 10が隔離VLANとして設定されています。

ステップ4:(オプション)ステップ2と3を繰り返して、プライベートVLANに追加のセカン ダリVLANを設定します。

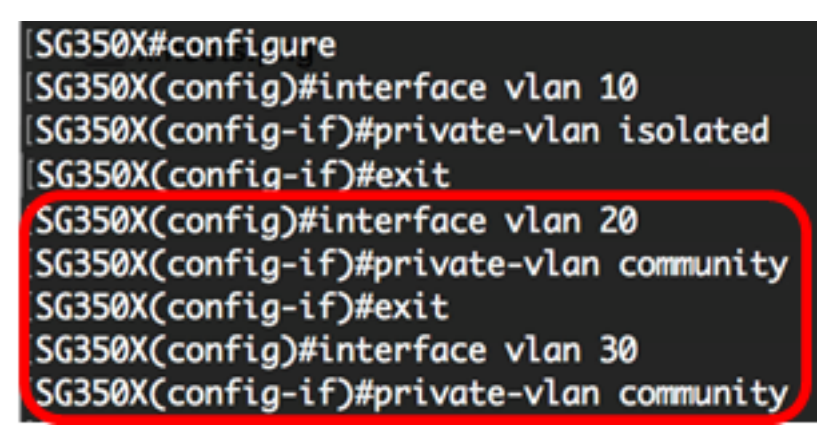

注:この例では、VLAN 20とVLAN 30がコミュニティVLANとして設定されています。

ステップ5:(オプション)VLANを通常のVLAN設定に戻すには、次のように入力します。

SG350X(config-if)#no private-vlan

ステップ6:(オプション)スイッチの特権EXECモードに戻るには、次のように入力します

SG350X(config-if)#end

[SG350X#configure [SG350X(config)#interface vlan 10 [SG350X(config-if)#private-vlan isolated [SG350X(config-if)#exit [SG350X(config)#interface vlan 20 [SG350X(config-if)#private-vlan community [SG350X(config)#interface vlan 30 [SG350X(config)#interface vlan community [SG350X(config-if)#private-vlan community [SG350X(config-if)#private-vlan community [SG350X(config-if)#private-vlan community [SG350X(config-if)#private-vlan community]

これで、CLIを使用してスイッチにセカンダリVLANを正常に作成できました。

### セカンダリVLANをプライマリプライベートVLANに関連付ける

ステップ1:スイッチの特権EXECモードで、次のように入力してグローバルコンフィギュ レーションモードに入ります。

SG350X#configure

ステップ2:次のように入力して、プライマリVLANのVLANインターフェイスコンフィギュ レーションコンテキストを入力します。

SG350X(config)#vlan [primary-vlan-id]

[SG350X#configure [SG350X(config):interface vlan 2 SG350X(config-ir)#

注:この例では、プライマリVLANはVLAN 2です。

ステップ3:プライマリVLANとセカンダリVLANの関連付けを設定するには、次のように入 力します。

SG350X(config-if)#private-vlan association [add|remove] secondary-vlan-list

次のオプションがあります。

- add secondary-vlan-list:プライマリVLANに追加するタイプsecondaryのVLAN IDのリスト。連続しないVLAN IDは、カンマで区切り、スペースは使用しません。ハイフンを使用して、IDの範囲を指定します。これがデフォルトのアクションです。
- remove secondary-vlan-list: プライマリVLANから関連付けを削除するタイプ secondaryのVLAN IDのリスト。連続しないVLAN IDは、カンマで区切り、スペースは 使用しません。ハイフンを使用して、IDの範囲を指定します。

SG350X#configure SG350X(config)#interface vlan 2 SG350X(config-if)#private-vlan association add 10,20,30 SG350X(config-if)#

**注**:この例では、セカンダリVLAN 10、20、および30がプライマリVLANに追加されています。

ステップ4:スイッチの特権EXECモードに戻るには、次のように入力します。

SG350X(config-if)#end

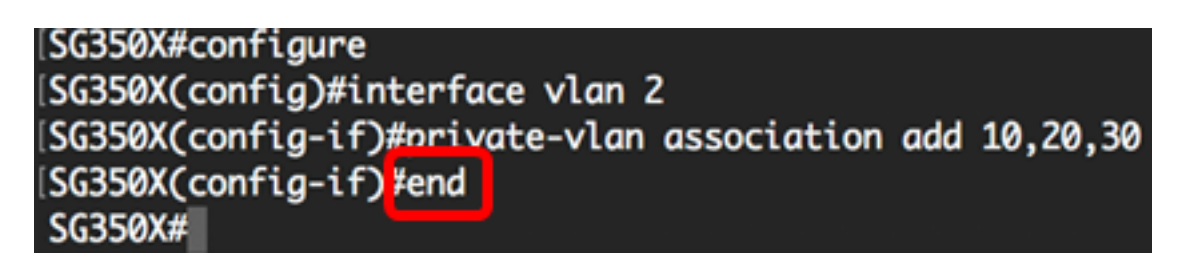

これで、CLIを使用して、セカンダリVLANをスイッチのプライマリプライベートVLANに正 しく関連付けることができました。

### プライマリおよびセカンダリプライベートVLANへのポートの設定

ステップ1:スイッチの特権EXECモードで、次のように入力してグローバルコンフィギュ レーションモードに入ります。

SG350X#configure

ステップ2:グローバルコンフィギュレーションモードで、次のように入力してインターフ ェイスコンフィギュレーションコンテキストを入力します。

SG350X(config)#interface [interface-id | range vlan vlan-range]

次のオプションがあります。

- interface-id:設定するインターフェイスIDを指定します。
- range vlan vlan-range:VLANのリストを指定します。カンマとスペースを使用せずに、 連続しないVLANを区切ります。ハイフン(-)を使用して、VLANの範囲を指定します。

SG350X#configure SG350X(config)#interface\_ge1/0/10

注:この例では、インターフェイスge1/0/10が入力されています。

ステップ3:インターフェイス設定コンテキストで**switchport modeコマンドを使用**して、 VLANメンバーシップモードを設定します。 SG350X(config-if-range)#switchport mode private-vlan [promiscuous | host]

- promiscuous:プライベートVLAN混合モードポートを指定します。このオプションを 使用する場合は、ステップ5に進みます。
- host:プライベートVLANホストポートを指定します。このオプションを使用する場合は、ステップ6に進みます。

**注**:この例では、ポートは混合モードとして定義されています。

SG350X#configure SG350X(config)#interface\_ge1/0/10 SG350X(config-if)#switchport mode private-vlan promiscuous SG350X(config-if)#

ステップ4:(オプション)ポートまたはポート範囲をデフォルト設定に戻すには、次のよう に入力します。

SG350X(config-if-range)#no switchport mode

<u>ステップ5:プロミスキャス</u>ポートとプライベートVLANのプライマリおよびセカンダリ VLANの関連付けを設定するには、次のように入力します。

SG350X(config-if)#switchport private-vlan mapping [primary-vlanid] add [secondary-vlan-id]

次のオプションがあります。

- primary-vlan-id:プライマリVLANのVLAN IDを指定します。
- secondary-vlan-id:セカンダリVLANのVLAN IDを指定します。

**注**:この例では、無差別インターフェイスがプライマリVLAN 2にマッピングされ、セカン ダリVLAN 30に追加されています。

[SG350X#configure [SG350X(config)#interface ge1/0/10 [SG350X(config-if)#switchport mode private-vlan promiscuous [SG350X(config-if)#switchport private-vlan mapping 2 add 30 [SG350X(config-if)#

<u>ステップ6:ホス</u>トポートとプライベートVLANのプライマリおよびセカンダリVLANの関連 付けを設定するには、次のように入力します。

SG350X(config-if)#switchport private-vlan host-association [primary-vlan-id] [secondary-vlan-id]

次のオプションがあります。

- primary-vlan-id:プライマリVLANのVLAN IDを指定します。
- secondary-vlan-id:セカンダリVLANのVLAN IDを指定します。

**注**:この例では、ホストインターフェイスの範囲40 ~ 45がプライマリVLAN 2にマッピン グされ、セカンダリVLAN 20に追加されています。

SG350X(config)#interface ranae ae1/0/40-45 SG350X(config-if-range #switchport mode private-vlan host SG350X(config-if-range #switchport private-vlan host-association 2 20

ステップ7:インターフェイス設定コンテキストを終了するには、次のように入力します。

SG350X(config-if-range)#exit

ステップ8:(オプション)手順2 ~ 7を繰り返して、より多くの混合モードポートとホスト ポートを設定し、対応するプライマリおよびセカンダリプライベートVLANに割り当てます 。

**注**:この例では、ホストインターフェイスの範囲36 ~ 39がプライマリVLAN 2にマッピン グされ、セカンダリVLAN 10に追加されています。

SG350X(config)#interface range ge1/0/40-45 SG350X(config-if-range)#switchport mode private-vlan host SG350X(config-if-range)#switchport private-vlan host-association 2 20 SG350X(config-if-range)#exit SG350X(config)#interface range ge1/0/36-39 SG350X(config-if-range)#switchport mode private-vlan host SG350X(config-if-range)#switchport private-vlan host

ステップ9:endコマンドを入力して、特権EXECモードに戻ります。

SG350X(config-if)#end

```
SG350X(config-if-range)#exit
SG350X(config)#interface range ge1/0/36-39
SG350X(config-if-range)#switchport mode private-vlan host
SG350X(config-if-range)#switchport private-vlan host-association 2 10
SG350X(config-if-range)#end
SG350X#
```

ステップ10:(オプション)スイッチで設定されているプライベートVLANを確認するには、 次のように入力します。

SG350X#show vlan private-vlan tag [vlan-id]

| SG350X(co)<br>SG350) <mark>#</mark> sh | ow vlan privato | #end<br>e-vlan         |                         |
|----------------------------------------|-----------------|------------------------|-------------------------|
| Primary                                | Secondary       | Туре                   | Ports                   |
| 2<br>2                                 | 10              | primary<br>isolated    | gi1/0/10<br>gi1/0/36-39 |
| 2<br>2                                 | 20<br>30        | community<br>community | gi1/0/40-45<br>gi1/0/10 |
| SG350X#                                |                 |                        |                         |

ステップ11:(オプション)スイッチの特権EXECモードで、次のように入力して、設定を スタートアップコンフィギュレーションファイルに保存します。

SG350X#copy running-config startup-config

SG350Xi copy running-config startup-config Overwrite file [startup-config].... (Y/N)[N] ?

ステップ12. (オプション) Overwrite file [startup-config]..プロンプトが表示されたら、キーボードでYを押して、Noを押します。

[SG350X#copy running-config startup-config Overwrite file [startup-config].... (Y/N)[N] ?Y 16-May-2017 05:45:25 %COPY-I-FILECPY: Files Copy - source URL running-config destination URL flash://system/configuration/startup-config 16-May-2017 05:45:28 %COPY-N-TRAP: The copy operation was completed successfully

SG350X#

これで、CLIを使用して、ホストおよび混合モードポートと、スイッチ上のプライマリおよびセカンダリプライベートVLANとの関連付けを正しく設定できました。